## Simple Sablefish Pot Gear Landing

## Simple Pot Gear Sablefish Landing:

Go to: http://elandingst.alaska.gov/elandings/Login

Enter the following User ID and password:

| User ID | Password |
|---------|----------|
| DVARDEN | D_varden |

## Sablefish Pot Gear Landing Report

On the main reports page of eLandings, you should see The Pisces Plant in the Operation field

• Click on the Groundfish Landing Report button.

| Operation: THE PISCES PLAN | Grading and Pricing     |                     |                      |
|----------------------------|-------------------------|---------------------|----------------------|
| Groundfish                 | Salmon                  | Shellfish           | Logbook              |
| Groundfish Landing Report  | Salmon Landing Report   | Crab Landing Report | Current Year Logbook |
| Production Report          |                         | Prior Year Logbook  |                      |
| Consolidated Report        | Mixed Salmon Percentage |                     | Register Logbook     |

• Enter the vessel and fishing date values

| Vessel ADF&G       | ADF&G Gear Code | Gear<br>Modifier   | Crew Size                     | Number of Observers |
|--------------------|-----------------|--------------------|-------------------------------|---------------------|
| 42232              | 91              | Slinky Pots        | 4                             | 0                   |
| Date Fishing Began | Days Fished     | Date of<br>Landing | Discard Report                |                     |
| 04/xx/2022         | 4               | 04/xx/2022         | Not Required, Less than 60 ft |                     |

• Leave the rest of the fields with their default values.

| Landing Report - 376                      | 354                  |                                       |                            |                                        |                              |
|-------------------------------------------|----------------------|---------------------------------------|----------------------------|----------------------------------------|------------------------------|
| User: Dolly Varden                        | Company: PISCES INC. | PH: (907) 5                           | 55-1212                    | Email: claire.minelga@                 | ĝnoaa.gov                    |
| ADF&G Vessel Number                       | 42232                | ADF&G Gear Code<br>Gear Codes         | 91                         | Port of Landing<br>Port Codes          | COR                          |
| Operation                                 | THE PISCES PLANT     | Gear Modifier                         | Slinky Pots 🗸              | Discard Report                         | Not Required less than 60 ft |
| ADF&G Processor Code<br>(purchaseriowner) | T0025                | Date Fishing Began<br>(gear in water) | 03/01/2022<br>(mm/dd/yyyy) | Entered From Paper FT                  |                              |
|                                           |                      | Days Fished                           | 3                          | IFQ Reported<br>Manually(check if yes) | 0                            |
| Federal Permit Number                     | 970555               | Date of Landing<br>(completed)        | 03/03/2022<br>(mm/dd/yyyy) | Partial Delivery (check if yes)        | 0                            |
| Registered Buyer Number                   | 980002               | Crew Size (including skipper)         | 4                          |                                        |                              |
|                                           |                      | Number of Observers<br>Onboard        | 0                          | C                                      |                              |
|                                           |                      |                                       |                            |                                        |                              |

• Scroll down to the CFEC Permit worksheet and fill in the following values:

| CFEC Fishery | Permit Number    | Permit Sequen | ce Manag | ement Program |
|--------------|------------------|---------------|----------|---------------|
| C50B         | 00159G           | 2201G         | IFQ      |               |
| CFEC Permit  | Holder's NMFS ID | IFQ Permit    | Species  |               |
| 980038       |                  | 980022        | 710      |               |

|                 | CFEC Permit Worksheet |                    |                                                      |            |                                       |         |                                       | IFQ Pe     | rmit Worl                   | sheet                                      | FQ Weight Calculator          |
|-----------------|-----------------------|--------------------|------------------------------------------------------|------------|---------------------------------------|---------|---------------------------------------|------------|-----------------------------|--------------------------------------------|-------------------------------|
| CFEC<br>Fishery | Permit<br>Number      | Permit<br>Sequence | Management<br>Program<br>Management<br>Program Codes | Program ID | Mgmt Pgm Mod                          | Percent | CFEC<br>Permit<br>Holder's<br>NMFS ID | IFQ Permit | Species<br>Species<br>Codes | Area /<br>Fishery<br>Area/Fishery<br>Codes | Lbs. to max-out<br>IFQ permit |
| C50B            | 00159G                | 2201G              | IFQ 💌                                                |            | · · · · · · · · · · · · · · · · · · · |         | 980038                                | 980022     | 710                         |                                            |                               |
|                 |                       |                    |                                                      |            |                                       |         |                                       |            |                             |                                            |                               |
|                 |                       |                    | <b>_</b>                                             |            | v                                     |         |                                       |            |                             |                                            |                               |
|                 |                       |                    |                                                      |            |                                       |         |                                       |            |                             |                                            |                               |

• Once the CFEC Permit Worksheet and the IFQ Permit Worksheet are filled out, continue to scroll down to the stat area worksheet. Enter the following State statistical areas and percentages and then Click Save.

|      | Stat Area Worksh          | neet    |        |
|------|---------------------------|---------|--------|
|      | Stat Area Stat Area Codes | Percent |        |
|      | 385300                    | 100     |        |
|      |                           |         |        |
|      | More Stat Areas           |         |        |
|      |                           |         |        |
| Save |                           |         | Cancel |

Adding Catch Information

• Click on the Add/Edit Itemized Catch button

| Line | Fish<br>Ticket | Stat<br>Area | Species | Condition  | Landed<br>Lbs. | Num. | Disposition   | Landed Lbs. with<br>ice/slime deduction | Sold<br>Condition | Prod<br>Type | Size/Grade | Sold<br>Lbs. | \$/lb. | Total<br>Value |
|------|----------------|--------------|---------|------------|----------------|------|---------------|-----------------------------------------|-------------------|--------------|------------|--------------|--------|----------------|
|      |                |              | Add/Edi | t Itemized | Catch          | Ade  | d/Edit Gradir | ng and Pricing                          | Submit In         | itial Re     | port       |              |        |                |

- You do not need to select the fish ticket number at this point; you can use the Allocate Permits function after you save your catch information.
- Enter the following species, condition codes, weights, and disposition codes. Click Save.

| Species | Condition | Lbs. | Weight Modifier | Disposition |
|---------|-----------|------|-----------------|-------------|
| 710     | 08        | 721  | N/A             | 60          |
| 710     | 03        | 2176 | With Ice/Slime  | 60          |

| Line | Fish Ticket | Stat Area<br>Stat Area<br>Codes | Species<br>Species<br>Codes | Condition<br>Condition<br>Codes | Lbs.       | Weight Modifier<br>(e.g. ice & slime) | Number | Disposition<br>Disposition<br>Codes |
|------|-------------|---------------------------------|-----------------------------|---------------------------------|------------|---------------------------------------|--------|-------------------------------------|
| 1    | <b>`</b>    |                                 | 710                         | 08                              | 721        | <b>v</b>                              |        | 60                                  |
| 2    | <b>`</b>    |                                 | 710                         | 03                              | 2176       | With Ice/Slime 🗸                      |        | 60                                  |
| 3    | <b>`</b>    |                                 |                             |                                 |            | <b>v</b>                              |        |                                     |
| 4    | <b>`</b>    |                                 |                             |                                 |            | <b>v</b>                              |        |                                     |
| 5    | <b>`</b>    |                                 |                             |                                 |            | <b>v</b>                              |        |                                     |
| 6    | <b>`</b>    |                                 |                             |                                 |            | <b>v</b>                              |        |                                     |
|      |             |                                 |                             |                                 |            |                                       |        |                                     |
|      |             | Save                            | Save                        | and Continue                    | More Lines | Cancel                                |        |                                     |

• You will be directed back to the main Landing Report page. Scroll down until you see the CFEC Permit Worksheet section, then click on the Allocate Permits button in the CFEC Permit Worksheet window.

|                                                                                      | CFEC Permit Worksheet |                  |     |  |  |  |  |  |  |  |  |
|--------------------------------------------------------------------------------------|-----------------------|------------------|-----|--|--|--|--|--|--|--|--|
| Fish CFEC Permit Holder Program Management Program Mod Management Program Drogram ID |                       |                  |     |  |  |  |  |  |  |  |  |
| E22<br>263194                                                                        | C50B00159G<br>2201G   | HALLIE<br>BUTLER | IFQ |  |  |  |  |  |  |  |  |
| Allocate Permits                                                                     |                       |                  |     |  |  |  |  |  |  |  |  |

• Next, click on the Submit Initial Report button

| Line | Fish<br>Ticket          | Stat<br>Area | Species          | Condition  | Landed<br>Lbs. | Num. | Disposition                                        | Landed Lbs. with<br>ice/slime deduction | Sold<br>Condition | Prod<br>Type | Size/Grade | Sold<br>Lbs. | \$/Ib. | Total<br>Value |
|------|-------------------------|--------------|------------------|------------|----------------|------|----------------------------------------------------|-----------------------------------------|-------------------|--------------|------------|--------------|--------|----------------|
|      | E22<br>263194           |              | 710<br>Sablefish | 08 Est cut | 721            |      | 60 Sold                                            |                                         |                   |              |            |              | \$     | \$             |
|      | E22<br>263194           |              | 710<br>Sablefish | 03 Bled    | 2,176 I/S      |      | 60 Sold                                            | 2,132.48                                |                   |              |            |              | s      | s              |
|      | Add/Edit Itemized Catch |              |                  |            |                | A    | Add/Edit Grading and Pricing Submit Initial Report |                                         |                   |              |            |              |        |                |

 Once you click on the Submit Initial Report button, the page will reload and a green message will let you know you have successfully submitted your initial report.

## **IFQ Reports**

• Scroll down to the bottom of the screen and click on the Generate IFQ Reports button.

| IFQ Reports    |                                    |               |                  |                   |                           |                |                    |                     |  |  |  |
|----------------|------------------------------------|---------------|------------------|-------------------|---------------------------|----------------|--------------------|---------------------|--|--|--|
| Fish<br>Ticket | NMFS<br>ID                         | IFQ<br>Permit | Species          | Area /<br>Fishery | Lbs. to max-out<br>permit | Sold<br>Weight | Retained<br>Weight | Total IFQ<br>Weight |  |  |  |
| E22<br>263194  | 980038                             | 980022        | 710<br>Sablefish |                   |                           |                |                    |                     |  |  |  |
|                |                                    |               |                  |                   | Total:                    |                |                    |                     |  |  |  |
| Edit IFQ       | Edit IFQ Reports Check IFQ Balance |               |                  |                   |                           |                |                    |                     |  |  |  |

- The IFQ Report will generate.
- Verify that your IFQ information is correct and then click on the Submit IFQ Reports button.

| Report<br>Number                   | Status | Transaction<br>Number | Fish<br>Ticket | NMFS<br>ID | IFQ<br>Permit | Species          | Stat<br>Area | Area | Condition  | Ice/Slime | Sold<br>Lbs. | Retained<br>Lbs. |
|------------------------------------|--------|-----------------------|----------------|------------|---------------|------------------|--------------|------|------------|-----------|--------------|------------------|
| 1                                  |        |                       | E22<br>263194  | 980038     | 980022        | 710<br>Sablefish | 385300       | SE   | 03 Bled    | YES       | 2,176        |                  |
|                                    |        |                       |                |            |               |                  | 385300       | SE   | 08 Est cut | NO        | 721          |                  |
| Edit IFQ Reports Check IFQ Balance |        |                       |                |            |               |                  |              |      |            | ]         |              |                  |

- NOTE: In the training environment you will always get a red line error telling you to contact NMFS Enforcement, disregard in this instance.
- At the top of the Groundfish Report Display screen you should see an information message that states "IFQ reports submitted".
- At this time you can edit your grading and price, or submit the final report.
- To submit the final report, scroll down, and click Submit Final Report.

| Line                    | Fish<br>Ticket | Stat<br>Area | Species          | Condition  | Landed<br>Lbs. | Num.         | Disposition      | Landed Lbs. with<br>ice/slime deduction | Sold<br>Condition | Prod<br>Type | Size/Grade | Sold<br>Lbs. | \$/Ib. | Total<br>Value |
|-------------------------|----------------|--------------|------------------|------------|----------------|--------------|------------------|-----------------------------------------|-------------------|--------------|------------|--------------|--------|----------------|
| 1                       | E22<br>263194  |              | 710<br>Sablefish | 08 Est cut | 721            |              | 60 Sold          |                                         |                   |              |            |              | s      | \$             |
| 2                       | E22<br>263194  |              | 710<br>Sablefish | 03 Bled    | 2,176 I/S      |              | 60 Sold          | 2,132.48                                |                   |              |            |              | \$     | \$             |
| Add/Edit Itemized Catch |                |              |                  |            | A              | dd/Edit Grad | ding and Pricing | Submit                                  | Final Re          | port         |            |              |        |                |

Now that you have Final Submitted your report, you only have a few things left to do.

1) Print your landing receipt by click on the View Receipts to Print button at the bottom of the reports page

| Report<br>Number | Status                                      | Transaction<br>Number                  | Fish<br>Ticket | NMFS<br>ID | IFQ<br>Permit | Species          | Stat<br>Area | Area | Condition  | Ice/Slime | Sold<br>Lbs. | Retained<br>Lbs. |
|------------------|---------------------------------------------|----------------------------------------|----------------|------------|---------------|------------------|--------------|------|------------|-----------|--------------|------------------|
| 1                | Contact<br>NOAA<br>Fisheries<br>Enforcement | 189080                                 | E22<br>263194  | 980038     | 980022        | 710<br>Sablefish | 385300       | SE   | 03 Bled    | YES       | 2,176        |                  |
|                  |                                             |                                        |                |            |               |                  | 385300       | SE   | 08 Est cut | NO        | 721          |                  |
|                  |                                             | View Receipts to Print Check IFQ Balan |                |            |               |                  |              |      |            | alance    |              |                  |

2) Print your fish ticket by locating the CFEC Permit Worksheet box and clicking on the fish ticket number in blue text

|                                                                                                    | CFEC Permit Worksheet |                  |                       |                              |                          |  |  |  |  |  |  |  |  |
|----------------------------------------------------------------------------------------------------|-----------------------|------------------|-----------------------|------------------------------|--------------------------|--|--|--|--|--|--|--|--|
| Fish<br>Ticket<br>Click on<br>the blue<br>fish<br>ticket<br>number<br>below to<br>open a<br>printable<br>PDF. | CFEC<br>Permit        | Permit<br>Holder | Management<br>Program | Management<br>Program<br>Mod | Management<br>Program ID |  |  |  |  |  |  |  |  |
| E22<br>263194                                                                                                 | C50B00159G<br>2201G   | HALLIE<br>BUTLER | IFQ                   |                              |                          |  |  |  |  |  |  |  |  |
| Fish Tickets w/o Prices                                                                                       |                       |                  |                       |                              |                          |  |  |  |  |  |  |  |  |

3) Print your Observer Fee PDF by clicking on the View Observer PDF button

| Fish<br>Ticket | ish Species<br>īcket |                              | Round<br>Weight<br>Sold | IFQ<br>Weight<br>Sold | Landed<br>Weight<br>Retained | Round<br>Weight<br>Retained | IFQ<br>Weight<br>Retained | Graded<br>and<br>Priced<br>Weight | Total<br>Value |
|----------------|----------------------|------------------------------|-------------------------|-----------------------|------------------------------|-----------------------------|---------------------------|-----------------------------------|----------------|
| E22 263194     | 710 Sablefish        | 2,897                        | 3,320.4444              | 3,320.4444            |                              |                             |                           |                                   |                |
|                | Total:               | 2,897                        | 3,320.4444              | 3,320.4444            |                              |                             |                           |                                   |                |
|                | Vie                  | w Observer I<br>Inded Obs Fe |                         | Obser                 | ver Fee Detai                | is                          |                           |                                   |                |